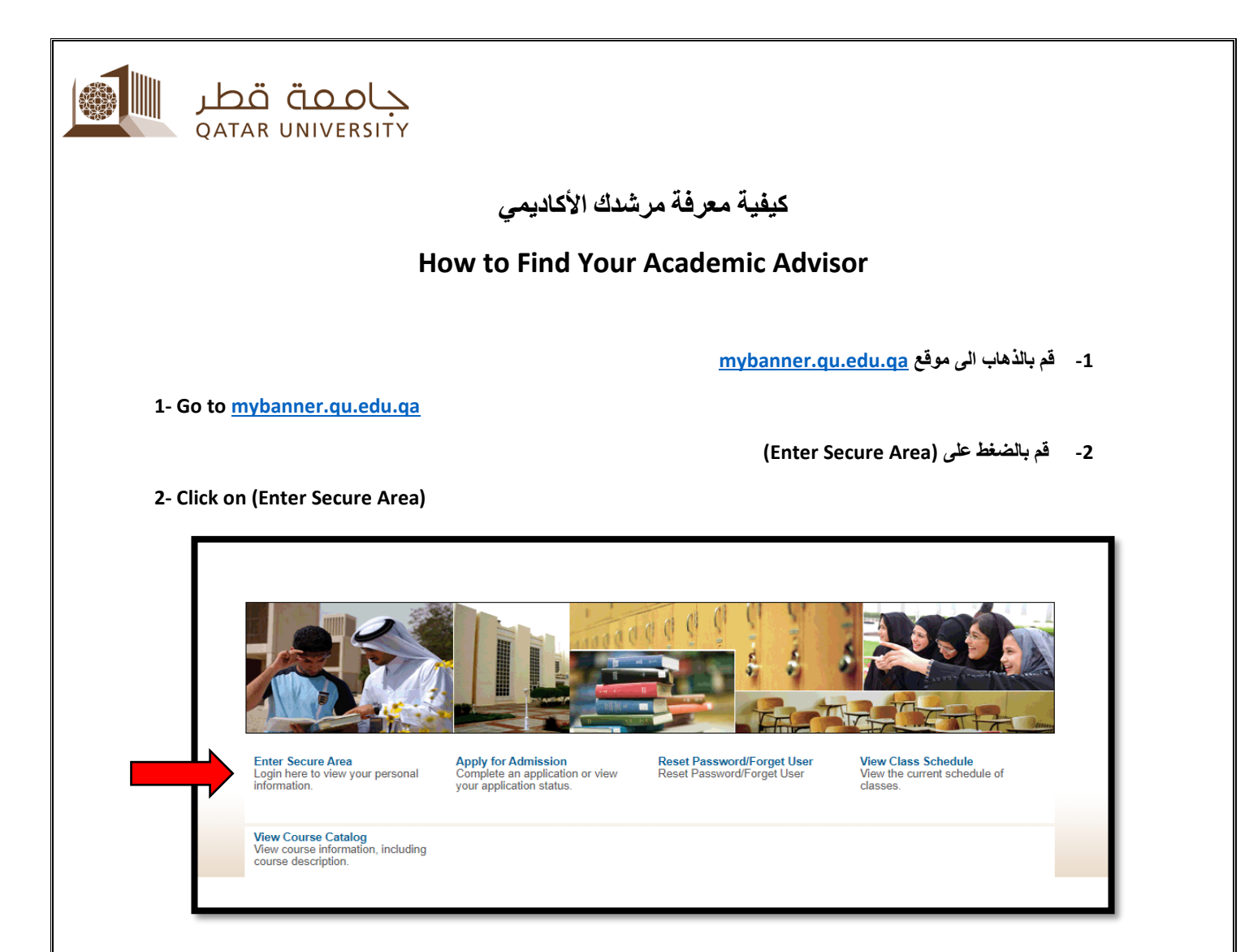

- 3- قم بكتابة بريدك الإلكتروني الخاص بجامعة قطر وكلمة السر ثم قم بالضغط على تسجيل الدخول
- 3- Insert your Qatar University email and your password then click sign in

| حاممة قطر<br>QATAR UNIVERSITY                                                                                             |
|----------------------------------------------------------------------------------------------------|
| تسجيل الدخول باستخدام الحساب المؤسسي الخاص بك                                                                             |
| @du.edu.da                                                                                                    |
|                                                                                                    |
| تسجيل الدخول.<br>تسجيل الدخول<br>Sign-in requires format <b>UserID@YourDomain</b><br>(Example: <i>AA12345@qu.edu.qa</i> ) |

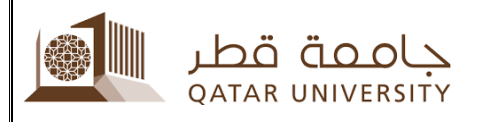

4 - قم بالضغط على (Personal Information)

## 4 - Click on (Personal Information)

| vveicome, | to myBan | ner Self Service |
|-----------|----------|------------------|
|           |          |                  |

## 5 – قم بالضغط على (View Student Information)

## 5 – Click on (View Student Information)

| Home > Personal Information  Personal Information  Student Registrations  Student Records  Student Services |                                                            |                           |                     |                         |  |  |  |  |
|----------------------------------------------------------------------------------------------------|------------------------------------------------------------|---------------------------|---------------------|-------------------------|--|--|--|--|
|                                                                                                    | View Student Information                                   | View Addresses and Phones | View E-mail Address | View Emergency Contacts |  |  |  |  |
|                                                                                                    | Personal Student Information 🚽<br>التحق من البيقات الشخصية | QU Surveys                | Disability Status   |                         |  |  |  |  |

6 – قم باختيار الفصل الدراسي الحالي

## 6 - Select the current semester

| Registration Term                                                        |
|--------------------------------------------------------------------------|
| Home > Student Registrations > Registration Services > Registration Term |
| Please select the appropriate semester.                                  |
| Select a Term: Spring 2022 V                                             |
| Submit                                                                   |
|                                                                          |
| مركز الأرشاد الأكاديمي                                                   |

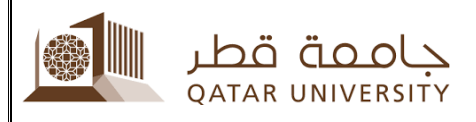

7 - اسم المرشد الأكاديمي الخاص بك موضح بجانب كلمة (Primary Advisor)

7- Your advisor name shown beside (Primary Advisor)

| Home > Student Registrations > Student Records > View Student Information |  |
|---------------------------------------------------------------------------|--|
| Student Information effective from Fall 2019 to The<br>End of Time        |  |
| Registered for Term:                                                      |  |
| First Term Attended:                                                      |  |
| Last Term Attended:                                                       |  |
| Status:                                                                   |  |
| Residence:                                                                |  |
| Citizenship:                                                              |  |
| Student Type:                                                             |  |
| Rate:                                                                     |  |
| Class:                                                                    |  |
| Primary Advisor: Abeer A. Musa                                            |  |
| Primary Advisor Type: Non-Instructor                                      |  |